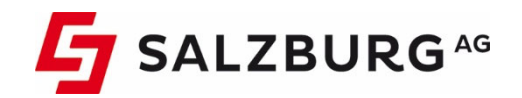

## Anleitung

# Einrichten der CableLink Mailbox in Ihrem E-Mailprogramm

Stand: Oktober 2020

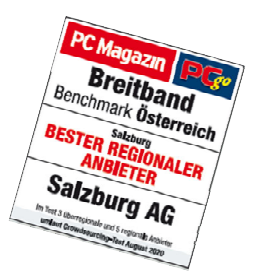

## Willkommen bei CableLink, dem Testsieger-Internet der Salzburg AG

#### Liebe Kundin, lieber Kunde,

herzlichen Glückwunsch! Sie haben sich für CableLink Internet der Salzburg AG entschieden. Wir wünsch Ihnen viel Vergnügen mit Salzburgs bestem Internet.

Damit bei der Installation Ihres CableLink Internetzuganges alles rund läuft, lesen Sie bitte die vorliegende Anleitung genau durch und befolgen Sie die detaillierten Anweisungen.

#### Sie benötigen Hilfe bei der Installation oder haben noch weitere Fragen?

Für zusätzliche Hinweise, die Ihnen bei der Installation Ihres CableLink Internetzuganges nützlich sein können, stehen Ihnen noch weitere Informationsquellen zur Verfügung:

#### > WEBSITE:

Klicken Sie auf: cablelink.at. Unter der Rubrik Service & Support finden Sie weitere nützliche Tipps.

#### > PERSÖNLICHE BERATUNG:

| Telefonisch: | 0800 / 660 660       |                                                                                                    |  |
|--------------|----------------------|----------------------------------------------------------------------------------------------------|--|
|              | Serviceline:         | kostenlos und rund um die Uhr                                                                             |  |
|              | Technische Hotline:  | Mo – Fr von 7:30 bis 22:00 Uhr<br>Sa. von 7.30 bis 18.00 Uhr<br>So. und Feiertage von 10.00 bis 18.00 Uhr |  |
| E-Mail       | support@cablelink.at |                                                                                                    |  |
| Whats App    | 0662 / 88840         | Mo. – Do. von 8.00 – 18.00 Uhr<br>Fr. von 8.00 bis 15.00 Uhr                                              |  |

## Inhaltsverzeichnis

| Willkommen bei CableLink, dem Testsieger-Internet der Salzburg AG |                                                                    |    |
|-------------------------------------------------------------------|--------------------------------------------------------------------|----|
| 1.                                                                | MANUELLE E-MAILKONFIGURATION:                                      | 4  |
| 1.1.                                                              | E-Mailkonfiguration für Windows Mail unter Win8 und Win8.1:        | 4  |
| 1.2.                                                              | E-Mailkonfiguration für Outlook 2019:                              | 10 |
| 1.3.                                                              | E-Mailkonfiguration für "Mail" unter Windows 10:                   | 12 |
| 1.4.                                                              | E-Mailkonfiguration für Mozilla Thunderbird unter Windows 7-10 :   | 14 |
| 1.5.                                                              | E-Mailkonfiguration für Apple Mail:                                | 18 |
| 1.6.                                                              | E-Mailkonfiguration für Apple iOS (iPad, iPhone):                  | 20 |
| 1.7.                                                              | E-Mailkonfiguration für Android (div. Tablet PCs und Smartphones): | 27 |
| 2.                                                                | OnlineService der Salzburg AG: meine.salzburg-ag.at                | 31 |
| 2.1.                                                              | Aktivieren des E-Mail Spam- und Virenfilters im OnlineService      | 32 |
| 3.                                                                | CableLink Webmail                                                  | 35 |

## 1. MANUELLE E-MAILKONFIGURATION:

Bei den meisten Mailprogrammen aktueller Version reicht es, wenn Sie Ihre E-Mail-Adresse und Ihr Kennwort eingeben und der Rest wird automatisch konfiguriert. Sollte dies nicht funktionieren ist im Anschluss die manuelle Konfiguration Ihrer E-Mail-Adresse mit verschiedenen Programmen erklärt.

## 1.1. E-Mailkonfiguration für Windows Mail unter Win8 und Win8.1:

Voraussetzung um die Windows 8 Mail Metro Applikation zu benutzen ist die Verwendung eines Microsoft Live Kontos. Dieses wird im Normalfall bei der Windows 8 Installation angelegt.

#### Wenn Sie nur über ein lokales Konto verfügen, können Sie die Mailapp nicht nutzen.

**Hinweis:** Sollten Sie die Daten Ihres Live-Konto verlegt haben können wir Ihnen diese nicht geben, da diese von Microsoft verwaltet werden. Bitte wenden Sie sich hierfür an den Microsoft Support für genauere Informationen.

> Öffnen Sie das **Startmenu** mithilfe der **Windowstaste** auf der Tastatur und klicken Sie auf die Mailapp.

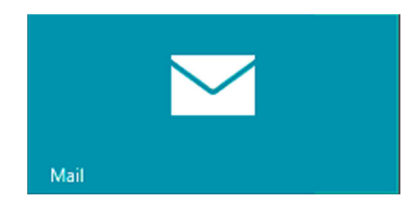

In der Mailapp fahren Sie mit der Maus in die **rechte obere Ecke**, bis die Windows 8 **Symbolleiste** aufscheint.

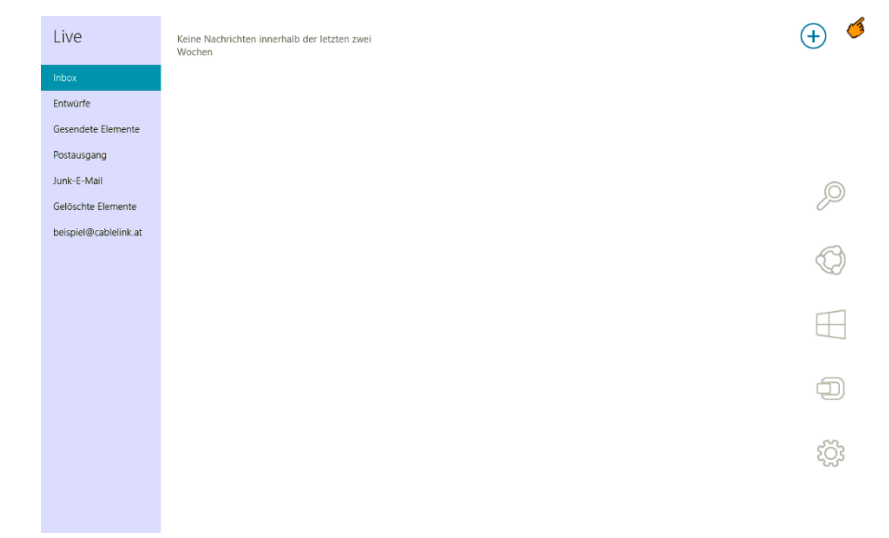

In der Symbolleiste klicken Sie bitte auf **Einstellungen**.

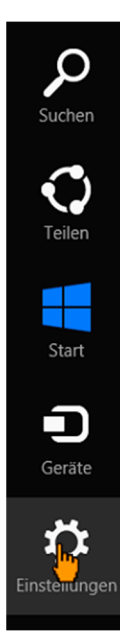

> In den Einstellungen klicken Sie bitte auf **Konten**.

| Einstellungen                     |  |
|-----------------------------------|--|
| Mail<br>Von Microsoft Corporation |  |
| Konten                            |  |
| Hilfe                             |  |
| Info                              |  |
| Feedback                          |  |
| Berechtigungen                    |  |
| Bewerten und Kritik schreiben     |  |

> Danach klicken Sie auf Konten hinzufügen

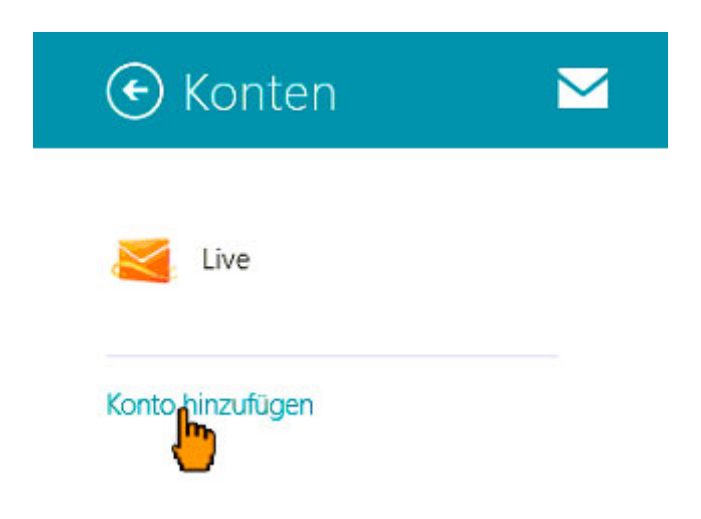

> Wählen Sie nun IMAP aus und bestätigen Sie über den Button Verbinden

> Im nächsten Schritt wählen Sie Anderes Konto

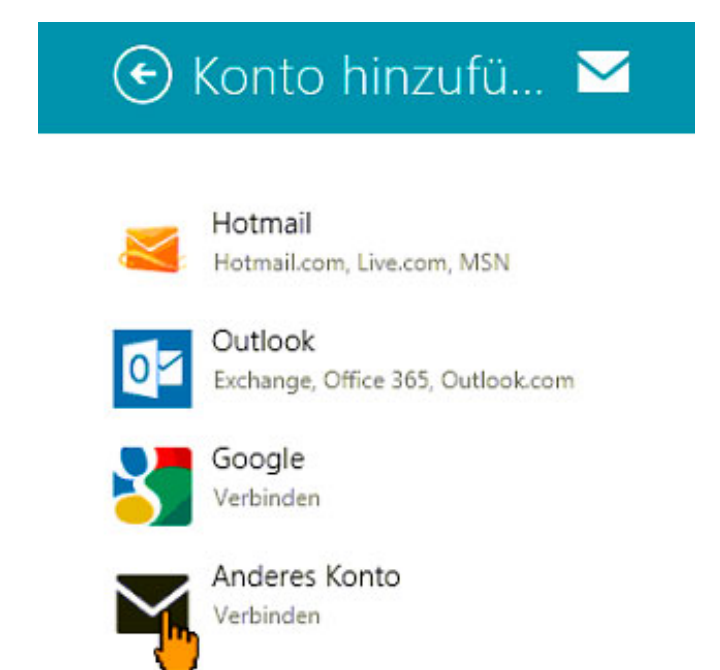

> Um alle Einstellungen einzublenden drücken sie auf Mehr Details anzeigen.

| Hinzufügen Ihres Weitere-Kontos                                                                    |
|----------------------------------------------------------------------------------------------------|
| Geben Sie die Informationen unten ein, um eine Verbindung mit Ihrem Weitere-Konto<br>herzustellen. |
| E-Mail-Adresse                                                                                     |
|                                                                                                    |
| Kennwort                                                                                           |
| Mehr Details anzeigen                                                                              |
| Verbinden Abbrechen                                                                                |

> Füllen Sie - wie im Bild zu sehen - alle Felder mit Ihren persönlichen Mailbox Zugangsdaten aus. Die Port Nummern und die Häkchen entsprechend dem Bild anpassen.

> Sobald alle Daten ausgefüllt wurden können Sie mit **Verbinden** bestätigen.

| Hinzufügen eines weiteren Kontos 🛛 🗹                                                                |  |
|----------------------------------------------------------------------------------------------------|--|
| Geben Sie unten die Informationen ein, um eine Verbindung mit Ihrem weiteren Konto<br>herzustellen. |  |
| E-Mail-Adresse                                                                                      |  |
| beispiel@cablelink.at                                                                               |  |
| Benutzername                                                                                        |  |
| beispiel@cablelink.at                                                                               |  |
| Kennwort                                                                                            |  |
| •••••                                                                                               |  |
| Posteinnangsenver (IMAD) Port                                                                       |  |
| mail.cablelink.at 993                                                                               |  |
| ✓ Eingangsserver erfordert SSL                                                                      |  |
| Postausgangsserver (5MTP) Port                                                                      |  |
| smtp.cablelink.at 587                                                                               |  |
| ✓ Ausgangsserver erfordert SSL                                                                      |  |
| Ausgangsserver erfordert Authentifizierung                                                          |  |
| ✓ Gleichen Benutzernamen und gleiches Kennwort zum Senden und Empfangen von E-Mails verwenden       |  |
| Weniger Details anzeigen                                                                            |  |
|                                                                                                    |  |
| Verbinden Abbrechen                                                                                 |  |
|                                                                                                    |  |
|                                                                                                    |  |
|                                                                                                    |  |

- > Sie haben nun das Emailkonto erfolgreich eingerichtet. Sie kommen nun wieder in die Mailapp zurück. Mit einem **Rechtsklick** in einem leeren Bereich öffnet sich die untere Symbolleiste.
- > Klicken Sie auf **Synchronisieren** um die neuesten Mails abzurufen.

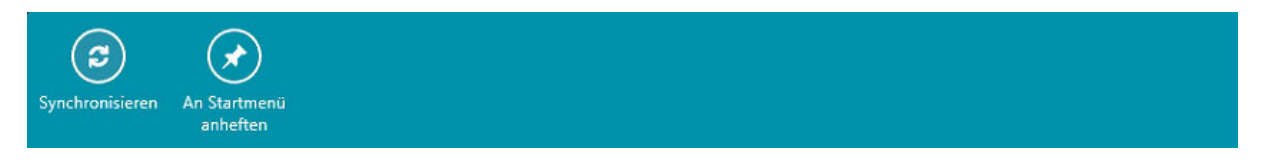

> Nun können Sie über das **"+"-Zeichen** eine neue Mail verfassen z.B. testweise an Ihre eigene Mailadresse.

| Cablelink                       | beispiel@cablelink.at ✓<br>test 08:23 |                                                                                     | 🔒 🗐 🗎 |
|---------------------------------|---------------------------------------|-------------------------------------------------------------------------------------|-------|
| Posteingang<br>Deleted Messages | l                                     | <b>beispiel@cablelink.at</b><br>10.Dezember 2012 08:23<br>An: beispiel@cablelink.at | •     |
| Drafts                          |                                       | test                                                                                |       |
| sent-mail                       |                                       | test                                                                                |       |
| test                            |                                       |                                                                                     |       |
| Trash                           |                                       |                                                                                     |       |
| Entwürfe                        |                                       |                                                                                     |       |
| Gesendete Elemente              |                                       |                                                                                     |       |
| Postausgang                     |                                       |                                                                                     |       |
| Gelöschte Elemente              |                                       |                                                                                     |       |
|                                 |                                       |                                                                                     |       |
|                                 |                                       |                                                                                     |       |
|                                 |                                       |                                                                                     |       |
|                                 |                                       |                                                                                     |       |
|                                 |                                       |                                                                                     |       |
|                                 |                                       |                                                                                     |       |
|                                 |                                       |                                                                                     |       |
|                                 |                                       |                                                                                     |       |
|                                 |                                       |                                                                                     |       |
|                                 |                                       |                                                                                     |       |
| Live                            |                                       |                                                                                     |       |
| Cablelink                       |                                       |                                                                                     |       |

> Die Konfiguration ist somit abgeschlossen.

>

## 1.2. E-Mailkonfiguration für Outlook 2019:

- > Öffnen Sie das Programm Outlook 2019.
- Als nächstes geben Sie Ihre vollständige E-Mail-Adresse ein. Danach klicken Sie auf "Erweiterte Optionen" und setzen den Haken bei "Ich möchte mein Konto manuell einrichten" Danach auf "Verbinden" klicken.

|           | Villkommen bei C                    | )utlook             |
|-----------|-------------------------------------|---------------------|
| Geben Sie | eine E-Mail-Adresse ein, um Ihr     | Konto hinzuzufügen. |
|           | beispiel@cablelink.at               |                     |
|           | Erweiterte Optionen                 | ^                   |
|           | Ch mochte mein Konto manuell einric | nten                |
|           | Verbinden 🔓                         |                     |
|           |                                     |                     |
|           |                                     |                     |

> Wählen Sie im folgenden Fenster: **IMAP** aus.

| F |                 |             |        | × |
|---|-----------------|-------------|--------|---|
|   | Konto           | typ ausv    | vählen |   |
|   | Office 265      |             | G      |   |
|   | Office 365      | Outlook.com | Google |   |
|   | E X<br>Exchange | РОР         | IMAP   |   |
|   |                 |             | ß      |   |
|   |                 |             |        |   |

**Eingehende E-Mail:** Server:

mail.cablelink.at Port: 993 Verschlüsselungsmethode: SSL/TLS

#### Ausgehende E-Mail:

| Server:                  | smtp.cablelink.at |
|--------------------------|-------------------|
| Port:                    | 587               |
| Verschlüsselungsmethode: | STARTTLS          |

| IMAP-Kontoeinstellungen für "beispiel@cablelink.at"<br>(Nicht Sie?)             |  |
|---------------------------------------------------------------------------------|--|
| Eingehende E-Mail                                                               |  |
| Server mail.cablelink.at Port 993                                               |  |
| Verschlüsselungsmethode SSL/TLS 🔻                                               |  |
| Anmeldung mithilfe der gesicherten Kennwortauthentifizierung (SPA) erforderlich |  |
| Ausgehende E-Mail                                                               |  |
| Server smtp.cablelink.at Port 587                                               |  |
| Verschlüsselungsmethode STARTTLS 🔻                                              |  |
| Anmeldung mithilfe der gesicherten Kennwortauthentifizierung (SPA) erforderlich |  |
|                                                                                 |  |
|                                                                                 |  |
| Weiter                                                                          |  |
|                                                                                 |  |
|                                                                                 |  |
|                                                                                 |  |

> Geben Sie in folgendem Fenster Ihr Kennwort für Ihre E-Mailadresse ein.

|                                                       | × |
|-------------------------------------------------------|---|
| Geben Sie das Kennwort für beispiel@cablelink.at ein. |   |
| Verbinden                                             |   |
|                                                       |   |
|                                                       |   |

## 1.3. E-Mailkonfiguration für "Mail" unter Windows 10:

> Öffnen Sie "Mail" Applikation durch Klick auf den Start Button, dort wird in einem der Kacheln "Mail" angezeigt. Alternativ ist die Mail-App auch in Ihrer Task-Leiste zu finden.

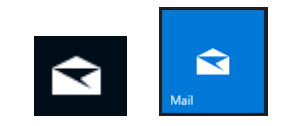

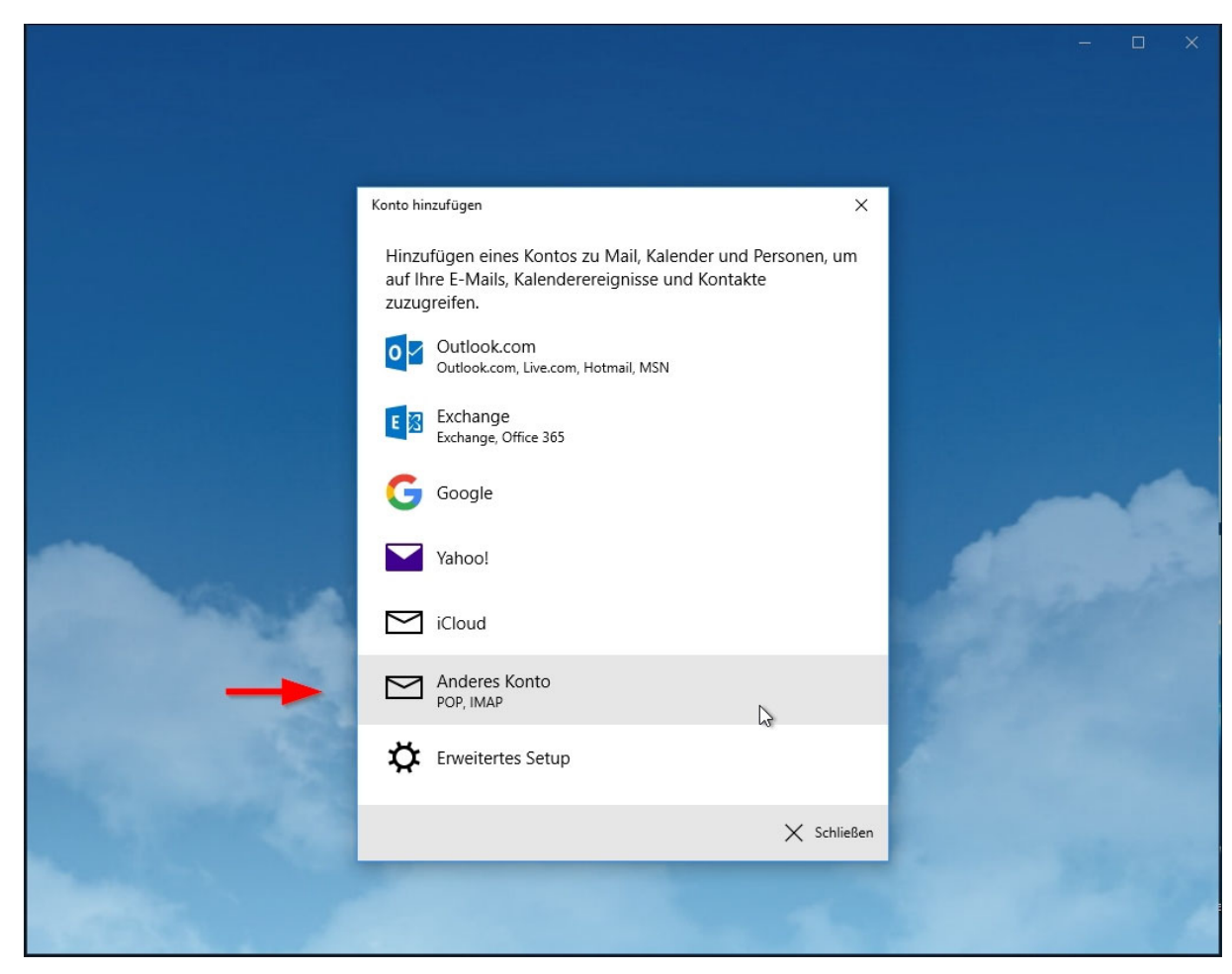

> Beim erstmaligen Starten des Mail-Programms werden die Kontoeinstellungen abgefragt. Wählen Sie: "Anderes Konto (POP, IMAP) aus.

- > Um einen neuen Account anzulegen geben Sie folgende Angaben an:
  - > E-Mail-Adresse: Ihre vollständige Mailadresse.
  - > Ihre Nachrichten unter diesem Namen senden:
    - Ihren Namen, bzw. der Name, der angezeigt werden soll
  - > Kennwort: Das Kennwort für Ihre Mailadresse

|                       |                                                               | - 🗆 X               |
|-----------------------|---------------------------------------------------------------|---------------------|
|                       |                                                               |                     |
|                       |                                                               |                     |
|                       |                                                               |                     |
|                       | Konto hinzufügen                                              | ×                   |
|                       | Anderes Konto                                                 |                     |
|                       | E-Mail-Adresse                                                |                     |
|                       | beispiel@cablelink.at                                         |                     |
|                       | Ihre Nachrichten unter diesem Namen senden                    |                     |
|                       | CableLink Beispielbox                                         |                     |
|                       | Kennwort                                                      | -                   |
|                       | ••••••                                                        |                     |
|                       | Wir speichern diese Informationen, damit Sie sich nicht jedes |                     |
| ALL ACCOUNTS          | Maranneiden mussen.                                           | A State State State |
|                       |                                                               | State State         |
| R.                    |                                                               |                     |
| N CON                 |                                                               |                     |
|                       |                                                               |                     |
|                       | Anmelden X Abbred                                             | then                |
| And the second second |                                                               | a harden            |
|                       |                                                               |                     |

> Danach drücken Sie auf "Anmelden" und Ihr Konto ist erfolgreich eingerichtet.

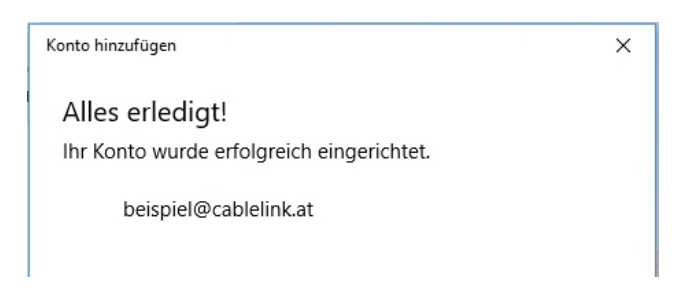

## 1.4. E-Mailkonfiguration für Mozilla Thunderbird unter Windows 7-10 :

- › Öffnen Sie das Programm Mozilla Thunderbird. Klicken Sie in der Menüleiste auf Datei Neu Konto...
- > Wählen Sie E-Mail-Konto aus.

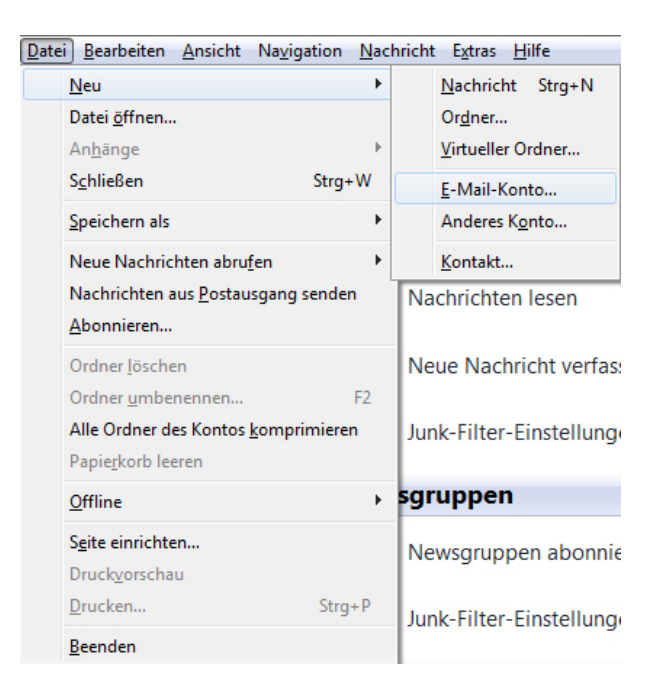

- > Geben Sie bei **Ihr Name** Ihren vollen Namen ein. Dieser Name erscheint im "Von"-Feld beim Empfänger.
- Als nächstes geben Sie Ihre E-Mail-Adresse bzw. Ihre E-Mail-Alias-Adresse ein. Die E-Mail-Adresse finden Sie in den Unterlagen, die Sie von der Salzburg AG erhalten haben (Erstmailbox). Weitere E-Mail Adressen können Sie im OnlineService unter meine.salzburg-ag.at einrichten.
- > Geben Sie im Feld **Kennwort** Ihr Mailbox-Passwort ein. Möchten Sie in Zukunft auf die Eingabe des Passwortes verzichten, aktivieren Sie Kennwort speichern.
- Das Mailbox-Passwort finden Sie in den Unterlagen, die Sie von der Salzburg AG erhalten haben (Erstmailbox). Weitere Mailboxen können Sie im OnlineService unter <u>meine.salzburg-ag.at</u> einrichten.

| Ihr <u>N</u> ame: | Max Muster            | Ihr Name, wie er anderen Personen gezeigt wird |
|-------------------|-----------------------|------------------------------------------------|
| E-Mail-Adresse:   | beispiel@cablelink.at |                                                |
| <u>P</u> asswort: | •••••                 |                                                |
|                   | Passwort speichern    |                                                |

> Thunderbird sucht Ihnen Ihre Einstellungen automatisch. Drücken Sie Bearbeiten um die Einstellungen anzupassen.

| Ihr <u>N</u> ame: | Max Muster                   | Ihr Name, wie er an | deren Persone | n gezeigt wird | ł                   |
|-------------------|------------------------------|---------------------|---------------|----------------|---------------------|
| E-Mail-Adresse:   | beispiel@cablelink.at        |                     |               |                |                     |
| Passwort:         | •••••                        |                     |               |                |                     |
|                   | ✓ <u>P</u> asswort speichern |                     |               |                | <u>Neu beginnen</u> |
| Benutzernan       | ne: beispiel                 | e-mail-Konto gerund | ien.          |                | Bearbeiten          |
| Posteingang       | -Server: mail.cablelink.at   | IMAP                | 993           | SSL/TLS        |                     |
| -                 |                              |                     | 25            | STARTIC        |                     |

- > Wählen Sie POP bei "Posteingang-Server" aus.
   > Tragen Sie bei Posteingang- Server: mail.cablelink.at ein.
   > Als nächstes geben Sie bei Postausgang-Server (SMTP): smtp.cablelink.at ein.
   > Klicken sie anschließend auf Benutzerdefinierte Einstellungen.

| Ihr <u>N</u> ame:<br><u>E</u> -Mail-Adresse: | Max Muster<br>beispiel@cablelink.at              | Ihr Nam                         | e, wie er andere | en Persone | n gezeigt wird              |
|----------------------------------------------|--------------------------------------------------|---------------------------------|------------------|------------|-----------------------------|
| <u>P</u> asswort:                            | Passwort speicher                                | n                               |                  |            | <u>Neu beginner</u>         |
| Thunderbird ha<br>Benutzernan                | nt die Einstellungen fü<br>ne: beispiel@cablelin | <b>r Ihr E-Mail-Ko</b><br>Ik.at | nto gefunden.    |            | Konfiguration erneut testen |
| Posteingang                                  | -Server: mail.cablelir                           | nk.at                           | POP 👻            | 110        | Keine Verbindu 👻            |
| Postausgand                                  | g-Server: smtp.cable                             | ink.at 🔹                        | SMTP             | 25         | Keine Verbindu 👻            |

- > Geben Sie nun bei **Server- Einstellungen Benutzername** Ihren Mailbox-Benutzernamen oder Ihre E-Mail-Adresse ein.
- > Den Mailbox-Benutzernamen finden Sie in den Unterlagen, die Sie von der Salzburg AG erhalten haben (Erstmailbox). Weitere Mailboxen können Sie im OnlineService unter <u>meine.salzburg-ag.at</u> einrichten.

| Konten-Einstellungen                                                                                                    | ×                                                                                                    |
|----------------------------------------------------------------------------------------------------|----------------------------------------------------------------------------------------------------|
| beispiel@cablelink.at     Server-Einstellungen                                                                                                    | Server-Einstellungen                                                                                                    |
| Server-Einstellungen<br>Kopien & Ordner<br>Verfassen & Adressieren<br>Junk-Filter<br>Speicherplatz<br>Empfangsbestätigungen (MDN)<br>S/MIME-Sicherheit<br>4Lokale Ordner<br>Junk-Filter<br>Speicherplatz<br>Postausgang-Server (SMTP) | Servertyp:       POP         Servertyp:       mail.cablelink.at       Port:       110         Benutzername:       beispiel@cablelink.at       Standard:       110         Benutzername:       beispiel@cablelink.at       Standard:       110         Sicherheit und Authentifizierung       Verbindungssicherheit:       Keine       Verbindungssicherheit:       Keine         Verbindungssicherheit:       Keine       Verbindungssicherheit:       Keine       Verbindungssicherheit:       Verbindungssicherheit:         Verbindungssicherheit:       Keine       Verbindungssicherheit:       Verbindungssicherheit:       Verbindungssicherheit:         Verbindungssicherheit:       Keine       Verbindungssicherheit:       Keine       Verbindungssicherheit:         Server-Einstellungen       Ø       Beim Starten auf neue Nachrichten prüfen       Ø       Alle       10       Minuten auf neue Nachrichten prüfen       Ø         Ø       Neue Nachrichten automatisch herunterladen       Nur die Kopfzeilen herunterladen       Ø       Nachrichten vom Server nach       14       Tagen         Ø       Nachrichten vom Server löschen, wenn sie vom Posteingang gelöscht werden       Enweitert       Enweitert         Lokales Verzeichnis:       C:\Users\Silviu\AppData\Roaming\Thunderbird\Profiles\4khvz       Verzeichnis wählen |
| Konten-Aktionen •                                                                                                    |                                                                                                    |
|                                                                                                    | OK Abbrechen                                                                                                    |

> Wählen Sie auf der linken Seite **Postausgang-Server (SMTP)** und wählen Sie anschließend Ihren **Postausgangs- Server** im Fenster aus.

| ▲ beispiel@cablelink.at<br>Server-Einstellungen                                                           | Postausgang-Server (SM                                                                                                    | TP)                                                                                                    |                                                                                               |
|----------------------------------------------------------------------------------------------------|----------------------------------------------------------------------------------------------------|----------------------------------------------------------------------------------------------------|-----------------------------------------------------------------------------------------------|
| Kopien & Ordner<br>Verfassen & Adressieren<br>Junk-Filter<br>Speicherplatz<br>Empfangebestätigungen (MDN) | Sie können hier die Postausgang-S<br>Fällen kann man einen Postausgan<br>es aber notwendig, dass Sie für jed<br>anlegen (dies ist auch der Fall, wen<br>Benutzername verschieden ist). | erver (SMTP) für alle Konte<br>ng-Server (SMTP) für alle Ko<br>les Konto getrennte Postau<br>n zwar die Serveradresse gi | n anlegen. In manchen<br>onten verwenden. Meist ist<br>sgang-Server (SMTP)<br>leich, aber der |
| S/MIME-Sicherheit                                                                                         | beispiel@cablelink.at - smtp.cabl                                                                                                    | elink.at (Standard)                                                                                                    | Hi <u>n</u> zufügen                                                                           |
| ▲Lokale Ordner<br>Junk-Filter                                                                             |                                                                                                    |                                                                                                    | <u>B</u> earbeiten                                                                            |
| Postausgang-Server (SMTP)                                                                                 |                                                                                                    |                                                                                                    | Entfernen                                                                                     |
|                                                                                                    |                                                                                                    |                                                                                                    | Standard setzen                                                                               |
|                                                                                                    |                                                                                                    |                                                                                                    |                                                                                               |
|                                                                                                    | Beschreibung: <nich< td=""><td>t angegeben&gt;</td><td></td></nich<>                                                                                                    | t angegeben>                                                                                                    |                                                                                               |
|                                                                                                    | Server: smtp.                                                                                                    | .cablelink.at                                                                                                    |                                                                                               |
|                                                                                                    | Benutzername: beisni                                                                                                    | iel@cablelink.at                                                                                                    |                                                                                               |
|                                                                                                    | Sichere Authentifizierung: Nein                                                                                                    | icie cubicinitat                                                                                                    |                                                                                               |
|                                                                                                    | Verbindungssicherheit: SSL/T                                                                                                    | LS                                                                                                    |                                                                                               |
|                                                                                                    |                                                                                                    |                                                                                                    |                                                                                               |
| Konten-Aktionen •                                                                                         |                                                                                                    |                                                                                                    |                                                                                               |
|                                                                                                    |                                                                                                    |                                                                                                    | OK Abbrechen                                                                                  |

- > Klicken Sie auf **Bearbeiten**.
- > Geben Sie unter Beschreibung **smtp.cablelink.at** ein.
- > Geben Sie bei Postausgang-Server (SMTP): **smtp.cablelink.at** ein.
- > Setzen Sie das Häkchen Benutzername und Passwort verwenden.

| SMTP-Server                                               | ×                                                                                                    |  |  |  |  |
|-----------------------------------------------------------|----------------------------------------------------------------------------------------------------|--|--|--|--|
| Einstellungen<br><u>B</u> eschreibung:                    | [                                                                                                    |  |  |  |  |
| <u>P</u> ort:                                             | 25 Standard: 25                                                                                                    |  |  |  |  |
| Sicherheit und A<br>Ø Ben <u>u</u> tzernar<br>Benutzernar | Sicherheit und Authentifizierung           Image: Sicherheit und Authentifizierung           Image: Benutzername und Passwort verwenden           Benutzername: beispiel@cablelink.at |  |  |  |  |
| Sichere                                                   | Sichere Authentifizierung verwenden                                                                                                    |  |  |  |  |
| Verbi <u>n</u> dungssich                                  | herheit: Keine 🗸                                                                                                    |  |  |  |  |
|                                                           | OK Abbrechen                                                                                                    |  |  |  |  |

- > Überprüfen Sie nochmals Ihre Eingaben und klicken Sie anschließend auf **OK.**
- > Die Konfiguration ist somit abgeschlossen. Durch Klick auf **Abrufen** in der Menüleiste können Sie Ihre E-Mails abrufen.
- Daraufhin werden Sie nach Ihrem Passwort gefragt. Bitte geben Sie hier Ihr Mailbox-Passwort ein. Möchten Sie in Zukunft auf die Eingabe des Passwortes verzichten, setzen Sie das Häkchen bei Dieses Passwort im Passwort-Manager speichern.
- > Den Mailbox-Benutzernamen bzw. das Mailbox-Passwort finden Sie in den Unterlagen, die Sie von der Salzburg AG erhalten haben (Erstmailbox).
- > Die Konfiguration ist somit abgeschlossen, nun können Sie Ihre E-Mails empfangen.

## 1.5. E-Mailkonfiguration für Apple Mail:

> Starten Sie Ihr E-Mail-Programm mit Programme - Mail.

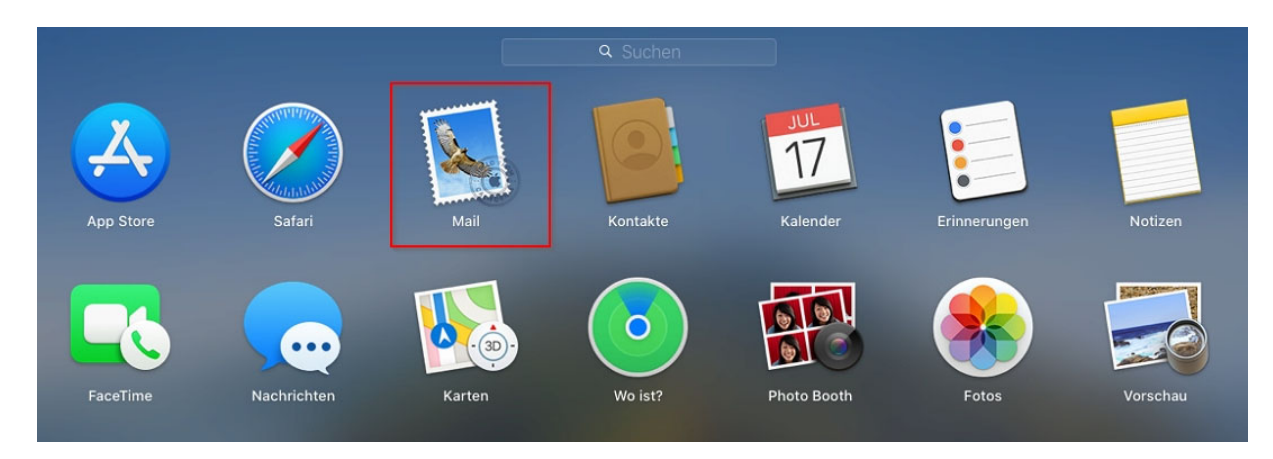

Beim ersten Start des Mailprograms werden Sie nach den Maileinstellungen gefragt: Wählen Sie: "Anderer Mail-Account…" aus und danach "Fortfahren"

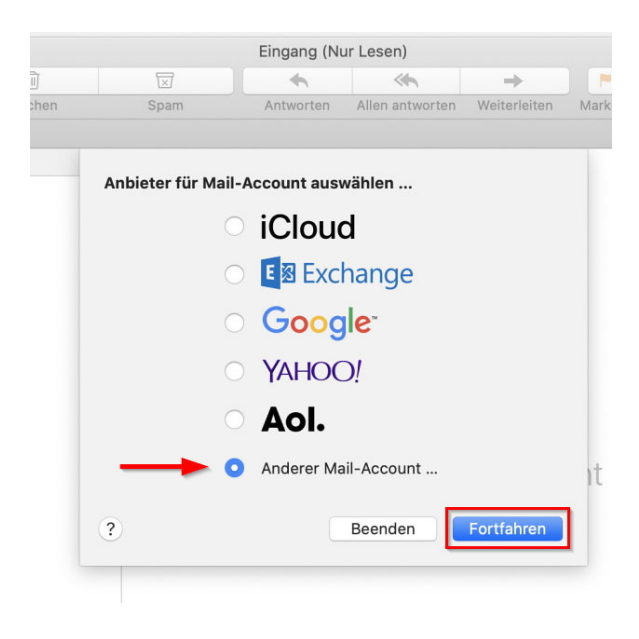

- > Um einen neuen Account anzulegen geben Sie folgende Angaben an:
  - > Name: Ihren Namen, bzw. der Name, der angezeigt werden soll
  - **E-Mail-Adresse:** Ihre vollständige Mailadresse. >
  - > Passwort: das Passwort für Ihre Mailadresse

| Gib zunächst folgen | de Informationen ein: |  |  |
|---------------------|-----------------------|--|--|
| Name:               | CableLink Beispielbox |  |  |
| E-Mail-Adresse:     | beispiel@cablelink.at |  |  |
| Passwort:           | •••••                 |  |  |

Danach auf "**Anmelden**" klicken.

| E-Mail-Adresse:                   | beispiel@cablelink.at |
|-----------------------------------|-----------------------|
| Benutzername:                     | Automatisch           |
| Passwort:                         | •••••                 |
| Accounttyp:                       | IMAP                  |
| Server für eintreffende E-Mails:  | mail.cablelink.at     |
| Server für ausgehende E-Mails:    | smtp.cablelink.at     |
| Accountname/Passwort konnte nicht | überprüft werden.     |

- Server für eintreffende E-Mails: mail.cablelink.at > >
  - Server für ausgehende E-Mails: smtp.cablelink.at

Ihr E-Mail Account wurde soeben erfolgreich eingerichtet.

## 1.6. E-Mailkonfiguration für Apple iOS (iPad, iPhone):

> Öffnen Sie die Einstellungen am iPad oder iPhone.

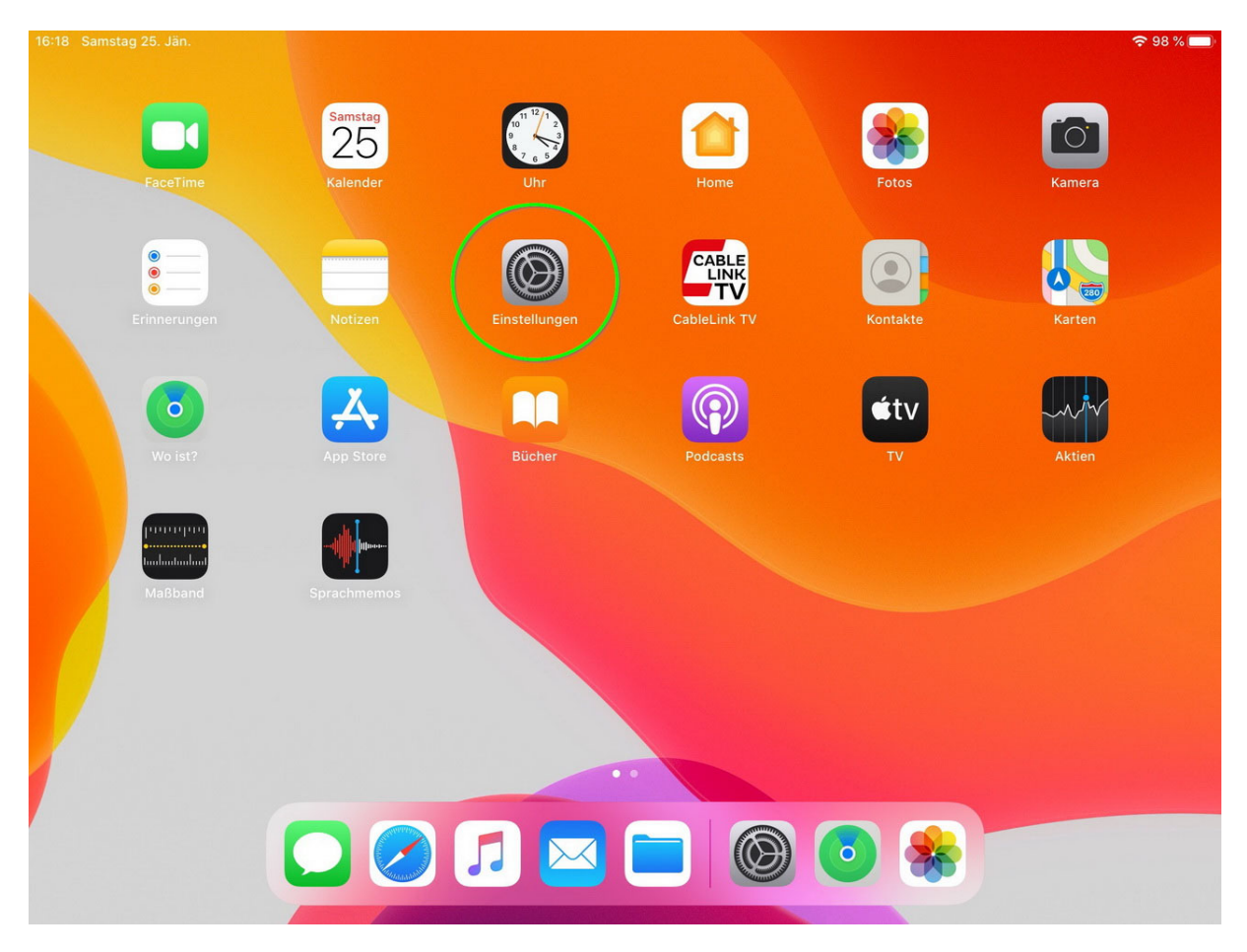

## > Wechseln Sie zu "Passwörter & Accounts" → Account hinzufügen

| 14:36 | Samstag 25. Jän.      | 중 100 %                                                                                                    | 6 |
|-------|-----------------------|----------------------------------------------------------------------------------------------------|---|
|       | Einstellungen         | Passwörter & Accounts                                                                                             |   |
|       | Touch ID & Code       | Nabaita & App Decouvertar                                                                                         |   |
|       | Batterie              |                                                                                                    | _ |
|       | Datenschutz           | Automatisch ausfüllen                                                                                             | ) |
|       |                       | ACCOUNTS                                                                                                    |   |
| Å     | iTunes & App Store    | iCloud<br>iCloud Drive, Mail, Kontakte, Kalender, Safari, Erinnerungen, Notizen, Fotos, Speicher & Backup, Aktien | ĸ |
|       | Wallet & Apple Pay    | Account hinzufügen                                                                                                | _ |
|       |                       |                                                                                                    |   |
| •     | Passwörter & Accounts | Datenabgleich Push >                                                                                              |   |
|       | Mail                  |                                                                                                    |   |
|       | Kontakte              |                                                                                                    |   |
|       | Kalender              |                                                                                                    |   |
|       | Notizen               |                                                                                                    |   |
|       | Erinnerungen          |                                                                                                    |   |
| •     | Sprachmemos           |                                                                                                    |   |
|       | Nachrichten           |                                                                                                    |   |
|       | FaceTime              |                                                                                                    |   |
|       | Karten                |                                                                                                    |   |

### Wählen Sie hier: "Andere" aus.

| 14:36 | Samstag 25. Jän.      |          |                    | <b>२</b> 100 % 🔳 |
|-------|-----------------------|----------|--------------------|------------------|
| _     | Einstellungen         | Accounts | Account hinzufügen |                  |
|       | Touch ID & Code       |          |                    |                  |
|       | Batterie              |          |                    |                  |
|       | Datenschutz           |          | Microsoft Exchange |                  |
|       |                       |          |                    |                  |
| Å     | iTunes & App Store    |          | Google             |                  |
|       | Wallet & Apple Pay    |          |                    |                  |
|       |                       |          |                    |                  |
| •     | Passwörter & Accounts |          | Aol.               |                  |
|       | Mail                  |          | _                  |                  |
| ۲     | Kontakte              |          | Outlook.com        |                  |
|       | Kalender              |          | Andere             |                  |
|       | Notizen               |          |                    |                  |
| :     | Erinnerungen          |          |                    |                  |
| -     | Sprachmemos           |          |                    |                  |
|       | Nachrichten           |          |                    |                  |
|       | FaceTime              |          |                    |                  |
| 6     | Karten                |          |                    |                  |

## Wählen Sie hier: "Mail-Account hinzufügen" aus.

| 14:36 | Samstag 25. Jän.      |                            |        | 🗢 100 % 🔲 |
|-------|-----------------------|----------------------------|--------|-----------|
| _     | Einstellungen         | KAccount hinzufügen        | Andere |           |
|       | Touch ID & Code       | MAIL                       |        |           |
|       | Batterie              | Mail-Account hinzufügen    | )      | >         |
|       | Datenschutz           | KONTAKTE                   |        |           |
|       |                       | LDAP-Account hinzufügen    |        | >         |
| Å     | iTunes & App Store    | CardDAV-Account hinzufügen |        | >         |
|       | Wallet & Apple Pay    |                            |        |           |
|       |                       | KALENDER                   |        |           |
| P     | Passwörter & Accounts | CalDAV-Account hinzufügen  |        | >         |
|       | Mail                  | Kalenderabo hinzufügen     |        | >         |
| ۲     | Kontakte              |                            |        |           |
|       | Kalender              |                            |        |           |
|       | Notizen               |                            |        |           |
| =     | Erinnerungen          |                            |        |           |
| •     | Sprachmemos           |                            |        |           |
|       | Nachrichten           |                            |        |           |
|       | FaceTime              |                            |        |           |
| 6     | Karten                |                            |        |           |

> Füllen Sie die Felder mit Ihren Daten.

Der "Name" ist derjenige der angezeigt wird, wenn Sie eine E-Mail versenden. (Absenderkennung) E-Mail: tragen Sie hier Ihre vollständige Emailadresse ein

Passwort: das Passwort Ihrer Mailbox Beschreibung: hier können Sie das Mailkonto einer Beschreibung hinzufügen, ggf. hilfreich, wenn

mehrere Mailkonten verwendet werden.

14:38 Samstag 25. Jän. Einstellungen Abbrechen Neuer Account Weiter Touch ID & Code Batterie Name CableLink Beispielbox Datenschutz E-Mail beispiel@cablelink.at Passwort Å iTunes & App Store Beschreibung Arbeit, privat, Hobby, etc..... Wallet & Apple Pay ٩  $\geq$ Und 5 Von lst 2 4 6 8 i 9  $\langle \times \rangle$ t Z ü 0 е r u р q W S € ¢ ä d f h k T ö а S g j ? i  $\Diamond$  $\Diamond$ b ß у С V n m Х .?123 Ŷ .?123

- > Server für eintreffende Mails:
  - Hostname:mail.cablelink.atBenutzernametragen Sie hier Ihre vollständige Emailadresse einPasswort:das Passwort Ihrer Mailbox

| 14:39 Sams    | stag 25. Jän.   |         |               |                       |                |           |        |               |        |        | 🗢 <b>1</b> 100 % 🔳       |
|---------------|-----------------|---------|---------------|-----------------------|----------------|-----------|--------|---------------|--------|--------|--------------------------|
| _             | Einste          | llungen | Abbrech       | en                    | Neue           | r Account |        | Weite         | er     |        |                          |
| То            | uch ID & Code   | e       | E-Mail        | beispie               | el@cablelink   | .at       |        |               | -      |        |                          |
| Ba            | terie           |         | Beschreit     | oung Arbe             | it, privat, Ho | obby, etc |        |               |        |        | >                        |
| Ua Da         | itenschutz      |         | SERVER FÜ     | R EINTREFFEI          | NDE E-MAILS    |           |        |               |        |        |                          |
| 🙏 iTu         | ines & App St   | ore     | Hostnam       | e mail.ca             | blelink.at     |           |        |               |        |        | >                        |
| 💽 Wa          | allet & Apple F | Pay     | Benutzer      | name beis             | piel@cable     | ink.at    |        |               |        |        |                          |
|               |                 |         | Passwort      |                       |                |           |        |               |        |        |                          |
| 5 C           |                 | counts  |               |                       |                |           |        |               |        |        | ~                        |
| 1<br><b>Q</b> | 2<br>W          | з<br>е  | 4<br><b>r</b> | 5<br>t                | 6<br><b>Z</b>  | 7<br>U    | 8<br>i | 9<br><b>O</b> | °<br>p | ÷<br>ü | $\langle \times \rangle$ |
| a             | s<br>S          | ∉<br>d  | %<br>f        | <sup>&amp;</sup><br>g | /<br>h         | (<br>j    | k      | =             | ö      | #<br>ä | لے                       |
| ¢             | y               | X       | c             | vV                    | @<br>b         | ;<br>n    | m      | ,<br>@        | ?      | ß      | ۍ                        |
| .?123         |                 |         |               |                       |                |           |        |               | -      | -      |                          |

 Server f
ür ausgehende Mails: Hostname: smtp.cablelink.at Benutzername tragen Sie hier Ihre vollst
ändige Emailadresse ein Passwort: das Passwort Ihrer Mailbox

| 16:31 | Samstag 25. Jän.      |                                    | <b>60</b> 🗢 98 % 🗩 |
|-------|-----------------------|------------------------------------|--------------------|
|       | Einstellungen         |                                    |                    |
| *     | Hintergrundbild       | Abbrechen Neuer Account Weiter     |                    |
|       | Siri & Suchen         | Benutzername beispiel@cablelink.at |                    |
|       | Touch ID & Code       | Passwort                           | >                  |
|       | Batterie              | SERVER FÜR AUSGEHENDE E-MAILS      |                    |
|       | Datenschutz           | Hostname smtp.cablelink.at         | >                  |
|       |                       | Benutzername beispiel@cablelink.at | >                  |
| Å     | iTunes & App Store    | Passwort                           |                    |
|       | Wallet & Apple Pay    |                                    | >                  |
|       |                       |                                    |                    |
| P     | Passwörter & Accounts |                                    | >                  |
|       | Mail                  |                                    |                    |
|       | Kontakte              |                                    |                    |
|       | Kalender              |                                    |                    |
|       | Notizen               |                                    |                    |
| :=    | Erinnerungen          |                                    |                    |
|       | Sprachmemos           |                                    |                    |
|       | Nachrichten           |                                    |                    |
|       | FaceTime              |                                    |                    |

> Sie können nun anschließend Ihre Mail-Applikation am iPad / iPhone öffnen und Mails erhalten sowie welche verschicken.

Bestätigen Sie Ihre Eingaben mit "Weiter".

Ihr E-Mail Account wurde soeben erfolgreich eingerichtet.

# 1.7. E-Mailkonfiguration für Android (div. Tablet PCs und Smartphones):

- > Die Konfiguration kann bei den verschiedenen Geräten etwas abweichen. Beispiel hier: Samsung Galaxy TabA (T-510) Android 9
- > Starten Sie die E-Mail Applikation auf Ihrem Android Endgerät.

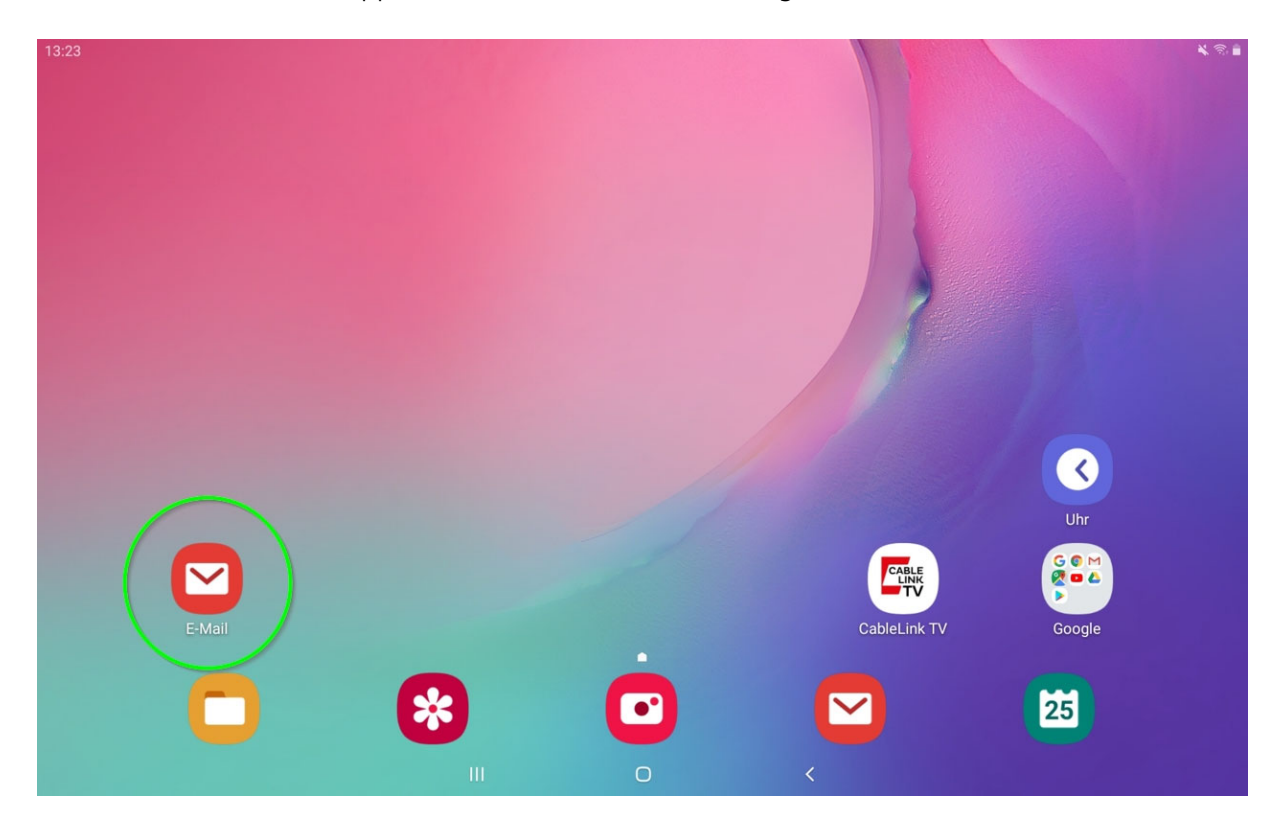

> Wählen Sie: Weitere oder Manuelles Setup (POP3/IMAP)<sup>1</sup> aus. <sup>1</sup> abhängig von Ihrem Android-Gerät

| 13:23 |                              |            |                    | 🔌 🕾 🗎 |
|-------|------------------------------|------------|--------------------|-------|
|       | E-Mail-E                     | inrichtung |                    |       |
|       | <b>G</b><br>Gmail<br>G Suite | Yahoo      | Hotmail<br>Outlook |       |
|       | E 🛛<br>Exchange              | Office365  | Weitere            |       |
|       | 111                          | O          |                    |       |

Geben Sie hier Ihre vollständige Emailadresse und das Passwort ein. Nach der Eingabe drücken Sie den Button "Manuelles Setup"

| 13:25 |       |       |             |              |              |     |      |     |              |         |     |          | ¥ 🖘 🗎 |
|-------|-------|-------|-------------|--------------|--------------|-----|------|-----|--------------|---------|-----|----------|-------|
| <     | Neues | Konto | o hinzufüge | en           |              |     |      |     |              |         |     |          |       |
|       |       |       |             |              |              |     |      |     |              |         |     |          |       |
|       |       |       | beis        | piel@cableli | nk.at        |     |      |     |              |         |     |          |       |
|       |       |       |             |              |              |     |      |     |              |         |     | -        |       |
|       |       |       |             |              |              |     |      |     |              |         |     | _        |       |
|       |       |       | 0           | Passwort ar  | nzeigen      |     |      |     |              |         |     |          |       |
|       |       |       |             |              |              |     |      |     |              |         |     |          |       |
|       |       |       |             |              |              |     |      |     |              |         |     |          |       |
|       |       |       |             |              | Ianuelles Se | tup |      |     | Δ            | nmelden |     |          |       |
|       |       |       |             |              |              |     |      |     | -            |         |     |          |       |
|       |       |       |             |              |              |     |      |     | 8            |         |     | <b>#</b> |       |
|       | 1 -   |       | 2 @         | 3 #          | 4 /          | 5 % | 6    | ^ 7 | &            | 8 *     | 9 ( | 0 )      | Del   |
|       | q     |       | w           | е            | r            | t   | z    | u   | i            | ο       | р   | ü        |       |
|       |       | а     | s           | d            | f            | g   | h    | j   | k            | I       | ö   | ä        | ОК    |
|       | ŧ     |       | у           | x            | с            | v   | b    | n   | m            | , !     | . ? | 1        |       |
|       | Ctrl  |       | !#1         |              |              |     | Deut | sch |              |         |     | ٩        | ⊳     |
|       |       |       |             |              |              |     | C    | )   | $\checkmark$ |         |     |          |       |

| 13:25              |                       |                  |                | <br> | × 🗟 🖡 |
|--------------------|-----------------------|------------------|----------------|------|-------|
| < Neues Konto hin: | zufügen               |                  |                |      |       |
|                    |                       |                  |                |      |       |
|                    | beispiel@cablelink.at |                  |                |      |       |
|                    |                       |                  |                |      |       |
|                    |                       |                  |                |      |       |
|                    | Passwort anzeiger     | 1                |                |      |       |
|                    |                       |                  |                |      |       |
|                    |                       |                  |                |      |       |
|                    |                       |                  |                |      |       |
|                    |                       |                  |                |      |       |
|                    |                       |                  |                |      |       |
|                    |                       | Kontotun ouo     | wählen         |      |       |
|                    |                       | Kontotyp aus     | wanien         |      |       |
|                    |                       | POP3-Konto       |                |      |       |
|                    | 6                     | IMAP-Konto       |                |      |       |
|                    |                       |                  |                |      |       |
|                    | Manua                 | Microsoft Exchar | nge ActiveSync | dan  |       |
|                    | Manues                |                  |                | iden |       |
|                    |                       |                  | 0              |      |       |

> Wählen Sie an dieser Stelle: IMAP-Konto

| 13:27          |                                  |     |   |          | n 🔍 🕾 🗎 |
|----------------|----------------------------------|-----|---|----------|---------|
| < Servereinste | ellungen                         |     |   |          |         |
|                | Eingangsserver                   |     |   |          |         |
|                | IMAP-Server<br>mail.cablelink.at |     |   |          |         |
|                | Sicherheitstyp                   |     |   |          |         |
|                | SSL 🔻                            |     |   |          |         |
|                | Port<br>993                      |     |   |          |         |
|                | IMAP-Pfad-Präfix<br>Optional     |     |   |          |         |
|                | Ausgangsserver                   |     |   |          |         |
|                | SMTP-Server<br>smtp.cablelink.at |     |   |          |         |
|                | Sicherheitstyp                   |     |   |          |         |
|                | Ohne 🔻                           |     |   |          |         |
|                | Port                             |     |   |          |         |
|                |                                  |     |   | Anmelden |         |
|                |                                  | 111 | 0 | <        |         |

 > Eingangsserver: IMAP-Server: mail.cablelink.at
 Sicherheitstyp: SSL Port: 993
 IMAP-Pfad-Präfix: [optional] – leer lassen

| 13:27 🔚      |                                       | ¥ 🗟 🗎 |
|--------------|---------------------------------------|-------|
| < Servereins | stellungen                            |       |
|              | 993                                   |       |
|              | IMAP-Pfad-Präfix<br>Optional          |       |
|              | Ausgangsserver                        |       |
|              | SMTP-Server<br>smtp.cablelink.at      |       |
|              | Sicherheitstyp                        |       |
|              | TLS 🔻                                 |       |
|              | Port 587                              |       |
|              | Authentifizieren um E-Mails zu senden |       |
|              | beispiel@cablelink.at                 |       |
|              |                                       |       |
|              | Passwort anzeigen                     |       |
|              | Anmelden                              |       |
|              |                                       |       |

#### > Ausgangsserver:

| SMTP-Server:           | smtp.cablelink.at               |
|------------------------|---------------------------------|
| Sicherheitstyp:        | TLS                             |
| Port:                  | 587                             |
| Authentifizieren um E- | Mails zu senden: → Aktivieren   |
| Benutzername:          | Ihre vollständige E-Mailadresse |
| Passwort:              | Passwort Ihrer Mailbox          |
|                        |                                 |

> Bestätigen Sie Ihre Eingaben mit: "Anmelden"

Das E-Mail-Konto wurde erfolgreich angelegt. Sie können nun Ihre Mailbox abrufen und neue Mails schreiben. Weitere Informationen zu der E-Mail-Applikation Ihres Gerätes entnehmen Sie bitte aus der Bedienungsanleitung Ihres Geräts.

# 2. OnlineService der Salzburg AG: meine.salzburg-ag.at

Mit dem OnlineService der Salzburg AG können Sie selbständig Einstellungen zu Ihrem CableLink Internetzugang vornehmen. Änderungen werden dabei direkt am CableLink Server der Salzburg AG durchgeführt.

#### Funktionen des OnlineService:

- > Mailboxen und E-Mail Adressen einrichten und verwalten
- > Mailbox Passwörter neu setzen
- > Aktivierung des Spam- und Virenfilters für Ihre Mailboxen
- > Anpassen der Kontakt-Mailadresse
- > Einrichten/ Verwalten von Domains und dem Webspace

Den OnlineService der Salzburg AG finden Sie unter https://meine.salzburg-ag.at

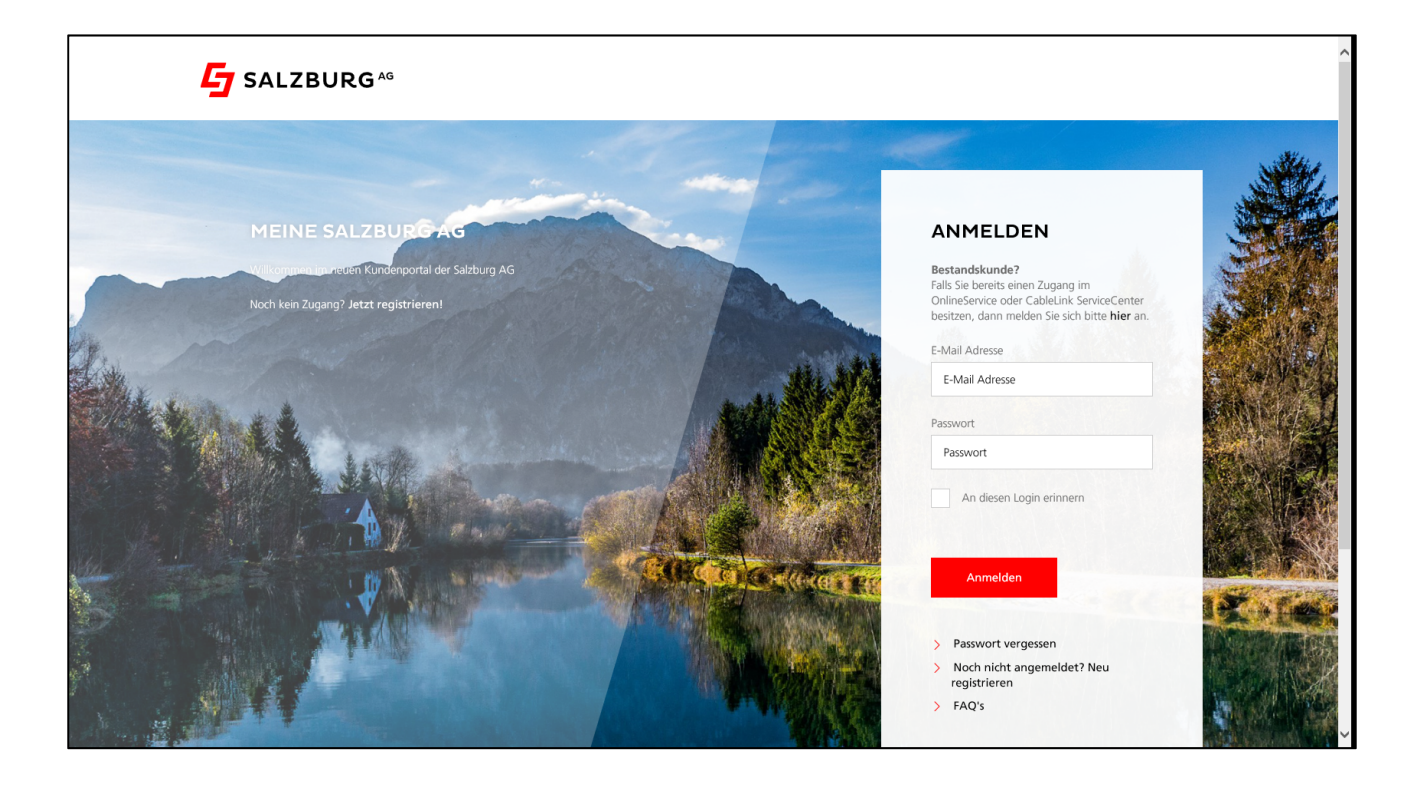

# **2.1.** Aktivieren des E-Mail Spam- und Virenfilters im OnlineService

|   | * + *                                                                                                    |                        |                |             |              |                |              |    |
|---|----------------------------------------------------------------------------------------------------|------------------------|----------------|-------------|--------------|----------------|--------------|----|
|   | https://meine.salzburg-ag.at/content/salzburg-ag/products/internet/products/internet/products/inter | sductPage/mailbox.html |                |             |              |                | 11 ¥         | ¥≡ |
| 4 | SALZBURG*                                                                                                    |                        | Meine Produkte | Meine Daten | Zählerstände | Service & Info | 🕴 💍 Logout   |    |
|   |                                                                                                    |                        |                |             |              |                | > Rechnungen |    |
|   | 🔠 ÜBERSICHT 🤤 STROM 🖵 KA                                                                                                    | ABEL TV 🔠              | INTERNET       |             |              |                |              |    |
|   | Produktüberblick Internet                                                                                                    | WLAN                   |                |             |              |                |              |    |
|   | Mailbox                                                                                                    | Webspace               |                |             |              |                |              |    |
|   |                                                                                                    |                        |                |             |              |                |              |    |
|   | FRAGEN ZUR MAILBOX                                                                                                    |                        |                |             |              |                |              |    |
|   | Wie kann ich weitere Mailboxen anlegen?                                                                                                    |                        |                | ~           |              |                |              |    |
|   | Welche Änderungen kann ich innerhalb der Mailboxverwaltung                                                                                                    | g vornehmen?           |                | ~           |              |                |              |    |
|   | Welche Änderungen kann ich über Webmail vornehmen?                                                                                                    |                        |                | ~           |              |                |              |    |
|   |                                                                                                    |                        |                |             |              |                |              |    |
|   | > Weitere Fragen                                                                                                    |                        |                |             |              |                |              |    |
|   |                                                                                                    |                        |                |             |              |                |              |    |
|   |                                                                                                    |                        |                |             |              |                |              |    |
|   |                                                                                                    |                        |                |             |              |                |              |    |

> Wählen Sie auf der Übersichtsseite den Menüpunkt INTERNET / Mailbox

> Ihre derzeit eingerichteten Mailboxen sowie das Infofeld über den Spam- bzw. Virenfilter werden angezeigt. Durch Runterscrollen sehen Sie alle Einstellungsmöglichkeiten.

| UBERSICHT Q STROM                                                                                                    | 📮 KABEL TV 🔗 INTERNET |
|----------------------------------------------------------------------------------------------------|-----------------------|
| MAILBOXEN<br>Sie nutzen aktuell 3 von 5<br>Mailboxen.                                                                              |                       |
| MAILSPACE<br>Derzeit verbrauchen Ihre 3<br>Mailboxen 2.200 MB Ihres maximal<br>zur Verfügung stehenden<br>Mailspaces von 5.000 MB. |                       |

Durch klicken auf den kleinen roten Stift können Sie Ihre Mailbox bearbeiten. Im nachstehenden Menü können Sie den Spam- und Virenfilter aktivieren bzw. deaktivieren, ebenso kann hier ein neues Mailbox Passwort gesetzt werden.

|                | <u> </u> |
|----------------|----------|
| INCE PAREBOXEN |          |

Hier können Sie die Größe Ihrer Mailbox sowie die gewünschten Alias-Adressen definieren, ebenso kann in diesem Menü ein neues Mailbox-Passwort vergeben werden. Durch Setzen der Checkbox bei Spam- und/oder Virenfilter **aktivieren** bzw. **deaktivieren** Sie den Dienst (die Filter) für die betreffende Mailbox.

| MAILBOX: @SO                       | DL.AT                                                                                                    | × |
|------------------------------------|----------------------------------------------------------------------------------------------------|---|
| Größe des Mailspace in MB          | Werte von 1 MB bis 3.800 MB erlaubt                                                                                                    |   |
|                                    | 1000                                                                                                    |   |
| Virenfilter                        | ✓ aktiv                                                                                                    |   |
| Spamfilter                         | ✓ aktiv                                                                                                    |   |
| Mailbox Passwort ändern (optional) | Vergeben Sie ein neues Passwort um Ihr Mailbox Passwort zu ändern. Das<br>Passwort muss zwischen 10 und 32 Zeichen lang sein und mindestens einen<br>Großbuchstaben, eine Zahl und ein Sonderzeichen aus ,.:+!()=? beinhalten. |   |
|                                    | Neues Passwort                                                                                                    |   |
|                                    | ۵<br>۵                                                                                                    | Þ |
|                                    | Mailbox Passwort                                                                                                    |   |
|                                    | Neues Passwort wiederholen                                                                                                    |   |
|                                    | 0                                                                                                    | ⊳ |
|                                    | > Neues Mailbox Passwort generieren                                                                                                    |   |

| Neuen Mailbox Alias anlegen |           | +          |
|-----------------------------|-----------|------------|
| ⊻ Mailbox Datenblatt (PDF)  |           |            |
|                             | Abbrechen | Bestätigen |
|                             |           |            |

#### Aktuelle Standardeinstellungen des Spam- und Virenfilters:

> Virenfilter

Wird in einem Mail ein **Virus gefunden**, wird diese Nachricht zur Ihrer Sicherheit **automatisch gelöscht**. Der E-Mail Virenfilter ist bei allen **CableLink** Mailboxen automatisch aktiviert.

> Spamfilter

Wird ein **Spam-Mail (Massen-Mail) eindeutig identifiziert**, wird diese Nachricht in das Unterverzeichnis "SPAM-Verdacht" Ihrer Mailbox verschoben. Die Mails im Spam-Ordner werden vom System **nach 30 Tagen automatisch gelöscht**, sofern Sie diese nicht zuvor in Ihren Posteingang oder einen anderen Ordner verschieben.

Anderungen zu den Standardeinstellungen der Spam- und Virenfilters können unter <u>https://webmail.cablelink.at</u> vorgenommen werden.

#### Aktivieren Sie den Spamfilter für Ihre Mailbox am besten noch heute!

## 3. CableLink Webmail

Mit dem CableLink Webmail können Sie direkt am CableLink Server der Salzburg AG Ihre E-Mails abrufen und bearbeiten. Am Webmailsystem können Sie auch Einstellungen zu Ihren Mailboxen vornehmen.

#### Funktionen des CableLink Webmail:

- > Bearbeiten Ihrer E-Mails direkt am CableLink Server ohne separates Mailprogramm.
- > Zugriff auf Ihre E-Mail auch von unterwegs.
- > Ändern des Mailboxpasswortes.
- > Weiterleitungen, Abwesenheitsnotizen etc. einrichten und verwalten.
- > Spam- und Virenfilter Ihrer Mailbox konfigurieren.

Das CableLink Webmail finden Sie unter https://webmail.cablelink.at/

| CableLink Webmail :: Willk × |                                                                                                    |                                                                                                    |  |
|------------------------------|----------------------------------------------------------------------------------------------------|----------------------------------------------------------------------------------------------------|--|
|                              | Herzlich willkommen im neuen CableLink Webmail.<br>Bitte loggen Sie sich mit Ihrer E-Mail Adresse und Ihrem<br>Passwort ein. Wie gewohnt haben Sie damit Zugang zu<br>Ihren Kontakten, E-Mails und Terminen.<br>Durch die Umstellung wurde nicht nur das Design<br>verändert, sondern vor allem die Sicherheit Ihrer Daten<br>erhöht.<br>Für Fragen haben wir ein <u>Erklärvideo</u> mit Tipps & Tricks<br>zum neuen CableLink-Webmail vorbereitet.<br>Gerne sind wir kostenlos unter <u>0800/660 660</u> für Sie<br>erreichbar. Weitere Details finden Sie unter<br><u>www.cablelink.at</u> | CABLELINK<br>WEBMAIL<br>LOGIN<br>E-Mail Adresse oder Benutzername<br>Passwort<br>Desswort<br>ANMELDEN                                            |  |
|                              |                                                                                                    | <u>Zur Darmerearmen Variante</u><br><u>AGB.   Datenschutz &amp; Impressum.   Cookies</u><br>Salzburg AG für Energie, Verkehr & Telekommunikation |  |